強化縣市中小企業榮譽指導員(企業服務志工)功能計畫

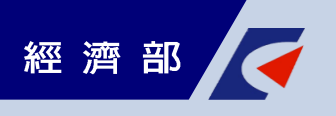

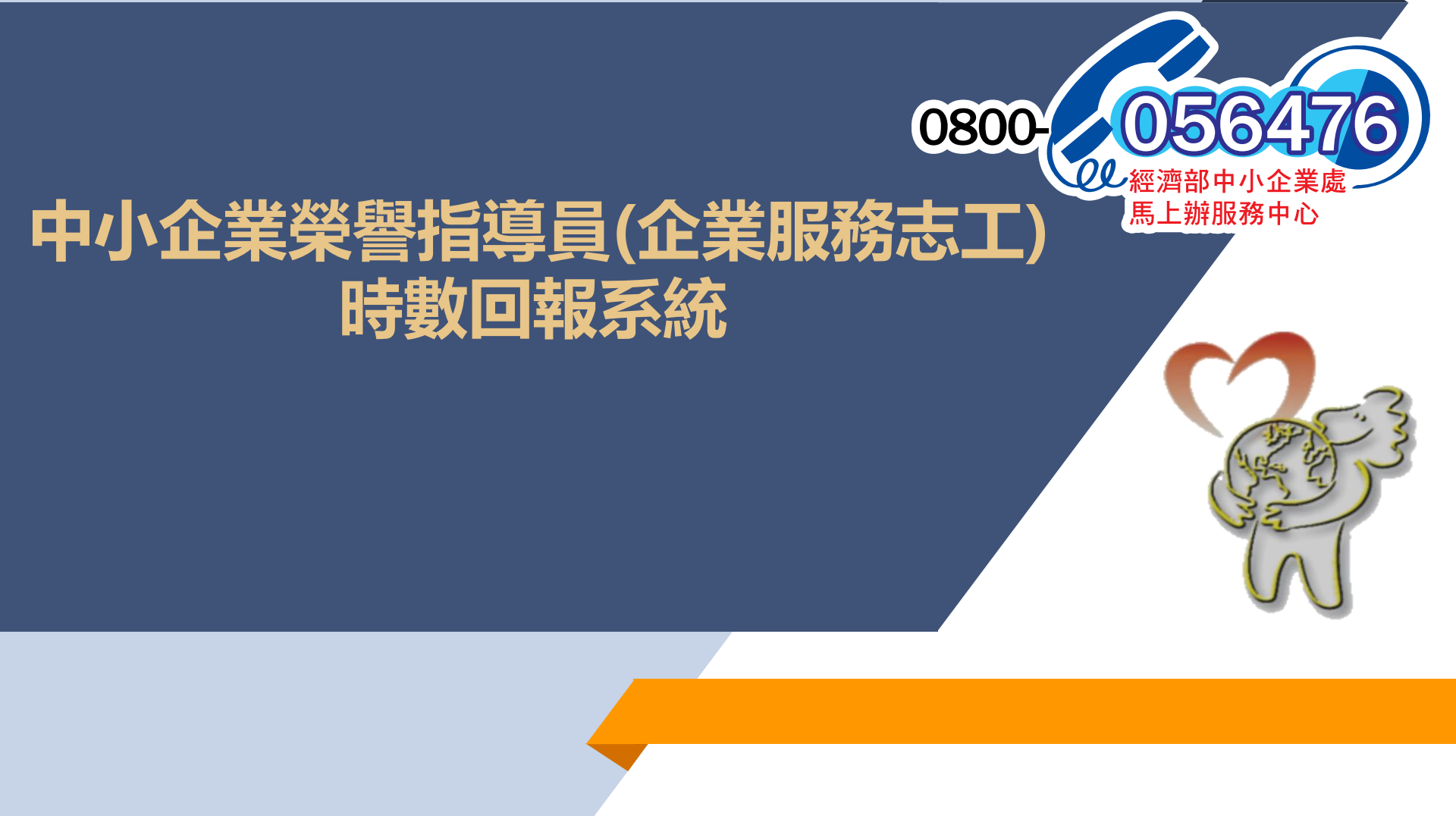

2017-02-23

糸原 月間 矛矢 日寺 史文

月辰禾翁日寺 寒安

產學合作-講座/討談系列講座

#### 查詢服務時數

#### 查詢服務時數入口網站: https://volunteer.management.org.tw/index.php

系統登入 為符合網站最佳瀏覽方式及使用,本網站建議您使用最佳支援Google Chrome瀏覽器。 < <u>下載 Google Chrome</u> > 適用於 Windows 10/8.1/8/7 64-bit 下載適用於其他平台的 Google Chrome 輸入「身份證字號」 帳號 輸入「身份證字號後四碼」 密碼 登入身分 請選擇 點選身份「榮指員」 容) 榮指員登入 肇指員 > OOO / 登出 · 您好! 000 ● 個人資料 查詢個人時數請點擊左側 時數杳詢 個 ○ 公司資料 點選「個人時數查詢」 ● 填寫問卷 登出 ● 北京 上 川 話念 專家人才查詢 姓 名 王瑜地不口 流水編號 950034 85-1 林弟 - 次: 志工基本資料 性男リ 1000 現象でもう 台南市-脉市合併 1日時公司: 就理企業股份有限公司 摘任職務 前事長 用成 老条 目音 開閉 1 6 E 18 服務內容 日本 中文 型百 另小 項目 11-5 要3 2 2017-04-20 月辰 禾郎 日壽 爆攻 臣原 相關 自居 禾金 臣原 相間 日辰 矛名 服務&訓練時數列表 產學合作暨商機媒合聯席會議 2017-04-18 月辰 矛兵 日寺 爆女 產學合作暨商機媒合聯席會議 з 2 2017-03-15 企業訪視 企業訪視 月辰 矛劣 日寺 婁文 12 辨許方視 2 2017-03-15 月辰 禾祭 日寺 棲女 企業訪視 2017-03-15 月辰录写日寺 妻女 ☆ 新鮮言方 ? 現 2 2017-02-24 月辰 矛云 日寺 爆攻 106年該議委員會議 106年該議委員會議 1 2 2017-02-23 產學合作-講座 長榮大學-講座 1.5 月辰 子务 日寺 婁文

2

15

### 查詢服務時數

| 為符合網站最佳瀏覽方式及使用,本網站建語您使用最佳支援Google Chrome瀏覽器。<br>< <u>下載 Google Chrome</u> ><br>逾用於 Windows 10/8.1/8/7 64-bit<br>下載適用於其他平台的 Google Chrome |                                                                                                    |          |
|----------------------------------------------------------------------------------------------------|----------------------------------------------------------------------------------------------------|----------|
| 活動性質:                                                                                                    | ○ 榮協會主動辦理 ○ 配合服務中心辦理                                                                                                    |          |
| 服務模式:                                                                                                    | 調選擇                                                                                                    | 括        |
| 服務類別:                                                                                                    |                                                                                                    | 85       |
| 服務項目:                                                                                                    |                                                                                                    |          |
| 訪視企業統一編號:                                                                                                    |                                                                                                    | 55       |
| *反映/問題類別:                                                                                                    | <ul> <li>□ 資金融通 □ 研發發展 □ 升級轉型 □ 拓展行銷</li> <li>□ 兩岸商務 □ 創業育成 □ 法規調適 □ 服務網絡</li> <li>□ 生產技術 □ 人力資源 □ 財務會計 □ 資訊管理</li> <li>□ 策略管理 □ 環保工安 □ 土地取得 □ 其他</li> </ul> | 36<br>85 |
| *主辦單位:                                                                                                    |                                                                                                    |          |
| *活動名稱:                                                                                                    |                                                                                                    |          |
| *內容說明:                                                                                                    |                                                                                                    |          |
| *服務日期:                                                                                                    |                                                                                                    |          |
| *服務時間:                                                                                                    | 08:00 • ~ 08:30 •                                                                                                    |          |
| 4 DD 76 HL BL                                                                                                    |                                                                                                    |          |

| 動性質:     | ○ 菜協會主動辦理 ○ 配合服務中心辦理                                          |                        |
|----------|---------------------------------------------------------------|------------------------|
| 務模式:     | ☆業儲約服務類 ▼                                                     | 總共有五大類:                |
| 積類別:     | <ul> <li>○ 醫療駐點</li> <li>○ 企業訪視</li> <li>○ 創業整就業給夠</li> </ul> | 1.企業諮詢服務類<br>2.產業推展服務類 |
| 務項目:     |                                                               | 3.資源協調服務類              |
| 視企業統一編號: |                                                               | 4.績優廠商參訪               |
|          |                                                               | 5.在職教育訓練               |

### 查詢服務時數

| *服務日期:  | 2020 🗸 01 🖌 01 🗸 |          | 田和時間  |
|---------|------------------|----------|-------|
| *服務時間:  | 08:00 ~ 08:30 ~  | 赵洋加3万日   |       |
| *服務地點:  |                  |          |       |
| *受服務企業: |                  |          |       |
| *受服務人數: |                  |          |       |
| *受服務家數: |                  | 選擇完服務    | 時間後・  |
| *服務時數:  | 0.5              | 服務時數會    | 自動顯示  |
| 提供文宣:   | f                | 分數:      | 選擇此次  |
| *政令宣導:  |                  |          | 訪視同去  |
| *士工夕器,  | 請輸入關鍵字           | DR 請選擇 🖌 | 的志工   |
| "芯上有里;  |                  |          | (可複選) |

### 查詢服務時數

| □ 企業 □ 青年學子 □ 非營利組織 □ 弱勢團體(含婦女或單親家庭) □ 其他 |
|-------------------------------------------|
| 0 🗸                                       |
| 1 + + 198 + 477 + + +                     |
| □□□□□□□□□□□□□□□□□□□□□□□□□□□□□□□□□□□□□□    |
| 上傳該火訪倪的照片及頞到衣                             |
| 請選擇 ✔                                     |
|                                           |
|                                           |
|                                           |
|                                           |
|                                           |

6

# 時數回報系統

### 查詢服務時數

| *該企業是否知道有政府資源<br>可利用?             | □無□清楚知道□不瞭解□其他(具體建議填寫)                      |  |  |
|-----------------------------------|---------------------------------------------|--|--|
| *該企業研發產業技術所遭遇<br>的問題為何?           | □無 □資源管道 □數位轉型 □□代傳承 □生產線e化 □其他(具<br>體建議填寫) |  |  |
| *該企業人力資源方面所遭遇<br>的問題為何?           | □無□行銷業務□増減人力□員工訓練□其他(具體建議填寫)                |  |  |
| *該企業財務會計方面所遭遇<br>的問題為何?           | □無□資金周轉□貸款展延□其他(具體建議填寫)                     |  |  |
| *該企業是否有遭遇數位轉型<br>的問題?             | □無□行銷□進銷存□會員管理□其他(具體建議填寫)                   |  |  |
| *案件處理?                            | □已結案 □需追蹤                                   |  |  |
| 具體建議(參訪心得200字以<br>上)              |                                             |  |  |
| 送出 ↓ 填寫完按下送出,送出之後由祕書長做確認 時數及審核的步驟 |                                             |  |  |